「ソフトウェアの自動更新」もしくは、[FC コンシェルジュ]アップデータサイトからダウンロードした「修 正プログラムを実行」にて、

- 「更新先のファイルにアクセスできません」メッセージ
- 「更新処理に失敗しました。(PATCH 22)」メッセージ

が表示された場合は、以下の手順で、HDDのアクセス権限を変更してください。

## 🚺 Check 📄 HDDのアクセス権限変更について

HDD のアクセス権限変更を行うには、Administrators グループに所属しているユーザーや、「コンピュータの管理者」のユーザーでログオンする必要があります。

## 設定手順

エクスプローラーで、プログラムインストール先のフォルダー (FCAPPフォルダー)を右クリックし、[プロパティ]を開きます。

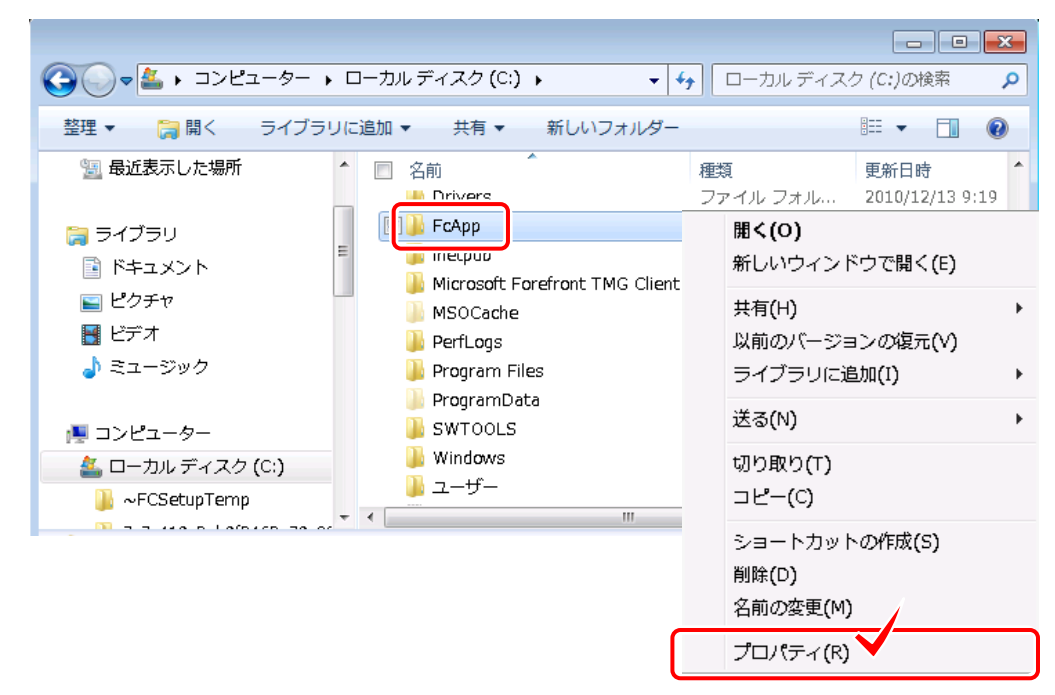

2. [セキュリティ]タブに移動し、[編集]ボタンをクリックします。

| 🗼 FcAppのプロパティ                                                                                                    |
|----------------------------------------------------------------------------------------------------|
| 全般 共有 セキュリティ 以前のバージョン カスタマイズ                                                                                                    |
| オブジェクト名: C:¥FcApp                                                                                                    |
| グループ名またはユーザー名(G):                                                                                                    |
| & Authenticated Users                                                                                                    |
| SYSTEM .                                                                                                    |
| Administrators (CANANTS AND ADD STATES + Administrators)                                                                                         |
| & Users ( AND USERS (                                                                                                    |
| アクセス許可を変更するには「編集」をクリック:                                                                                                    |
| Authenticated Users (07/27)許可(P) 許可 55不                                                                                                    |
|                                                                                                    |
|                                                                                                    |
| 「フルコントロール<br>変更 ✓                                                                                                    |
| 「フルコントロール<br>変更<br>読み取りと実行                                                                                                    |
| 7ルコントロール<br>変更<br>読み取りと実行<br>フォルダーの内容の一覧表示                                                                                                    |
| 7ルコントロール 変更 読み取りと実行 フォルダーの内容の一覧表示 読み取り √ 読み取り √                                                                                                  |
| フルコントロール 「   変更 ✓   読み取りと実行 ✓   フォルダーの内容の一覧表示 ✓   読み取り ✓   書き込み ✓                                                                                |
| TAULAR Real as a sol s (の) シン(A = 1(1) (1) (1) (1) (1) (1) (1) (1) (1) (1                                                                        |
| フルコントロール<br>変更 マルコントロール マート   読み取りと実行 マート   フォルダーの内容の一覧表示 ジート   読み取り マート   書き込み ・   特殊なアクセス許可または詳細設定を表示するには、 詳細設定(少)   アクセス制御とアクセス許可の詳細を表示します。 ・ |

**3.** 「グループ名またはユーザー名」から「Administrators」を選択し、「Administratorsのアクセス許可」 にて、フルコントロールの[許可]チェックボックスをONに設定します。

| 🗎 FcApp のアクセス許可            |                | ×              |  |
|----------------------------|----------------|----------------|--|
| セキュリティ                     |                |                |  |
| オブジェクト名: Ci¥FcApp          |                |                |  |
| グループ名またはユーザー名( <u>G</u> ): |                |                |  |
| Authenticated Users        |                |                |  |
| Administrators (           |                |                |  |
|                            | 8/             |                |  |
|                            |                |                |  |
|                            |                | 削除( <u>R)</u>  |  |
| Users のアクセス許可(P)           | <u>क्षेत्र</u> | 拒否             |  |
| דעב ארכ                    |                |                |  |
| ◎ ② 変更                     | <b>M</b>       |                |  |
| 読み取りと実行                    | ~              |                |  |
|                            | 1              |                |  |
| 876074X3                   | Ψ              |                |  |
| アクセス制御とアクセス許可の詳細を表示します。    |                |                |  |
| ОК                         | ++>ZUL         | 適用( <u>A</u> ) |  |
|                            |                |                |  |

**4.** 「グループ名またはユーザー名」から「Users」を選択し、「Usersのアクセス許可」にて、フルコントロールの[許可]チェックボックスをONに設定します。

| 🗎 FcApp のアクセス許可         |                | <b>X</b>       |  |
|-------------------------|----------------|----------------|--|
| セキュリティ                  |                |                |  |
| オブジェクト名: C:¥FcApp       |                |                |  |
| グループ名またはユーザー名(G):       |                |                |  |
| Authenticated Users     |                |                |  |
|                         |                |                |  |
| & Users (               | s)             |                |  |
|                         |                |                |  |
|                         | 追加( <u>D</u> ) | 削除( <u>R</u> ) |  |
| Users のアクセス許可(P)        | 許可             | 拒否             |  |
| フルコントロール                |                |                |  |
| 図 変更<br>読み取りと実行         |                |                |  |
| フォルダーの内容の一覧表示           | V              |                |  |
| 読み取り                    | $\checkmark$   |                |  |
| アクセス制御とアクセス許可の詳細を表示します。 |                |                |  |
| ОК                      | キャンセル          | 適用( <u>A</u> ) |  |

5. [OK]ボタンで、[FCAPPのアクセス許可]ダイアログを閉じます。

諸事情により、HDDのアクセス権限変更を行えない場合、ダウン ロードした修正プログラムを「管理者として実行」コマンドで 実行することにより、最新ビルドへの更新が可能です。

※[FCコンシェルジュ]アップデータサイトからダウンロード した「修正プログラム」が対象です

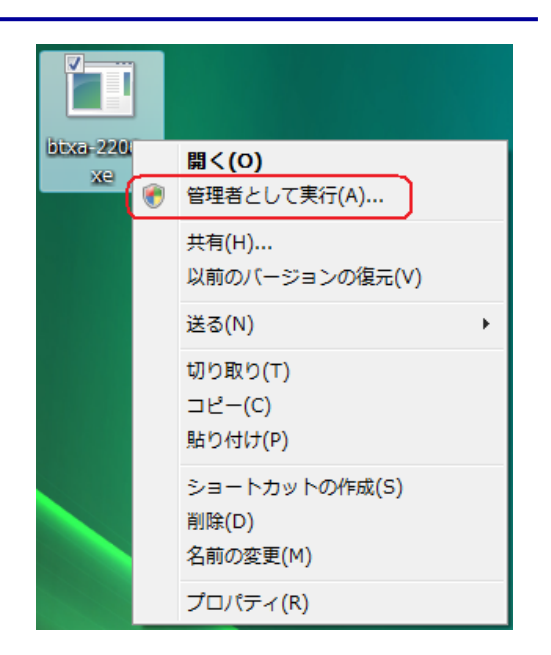